## SALUD EN ESPAÑOL

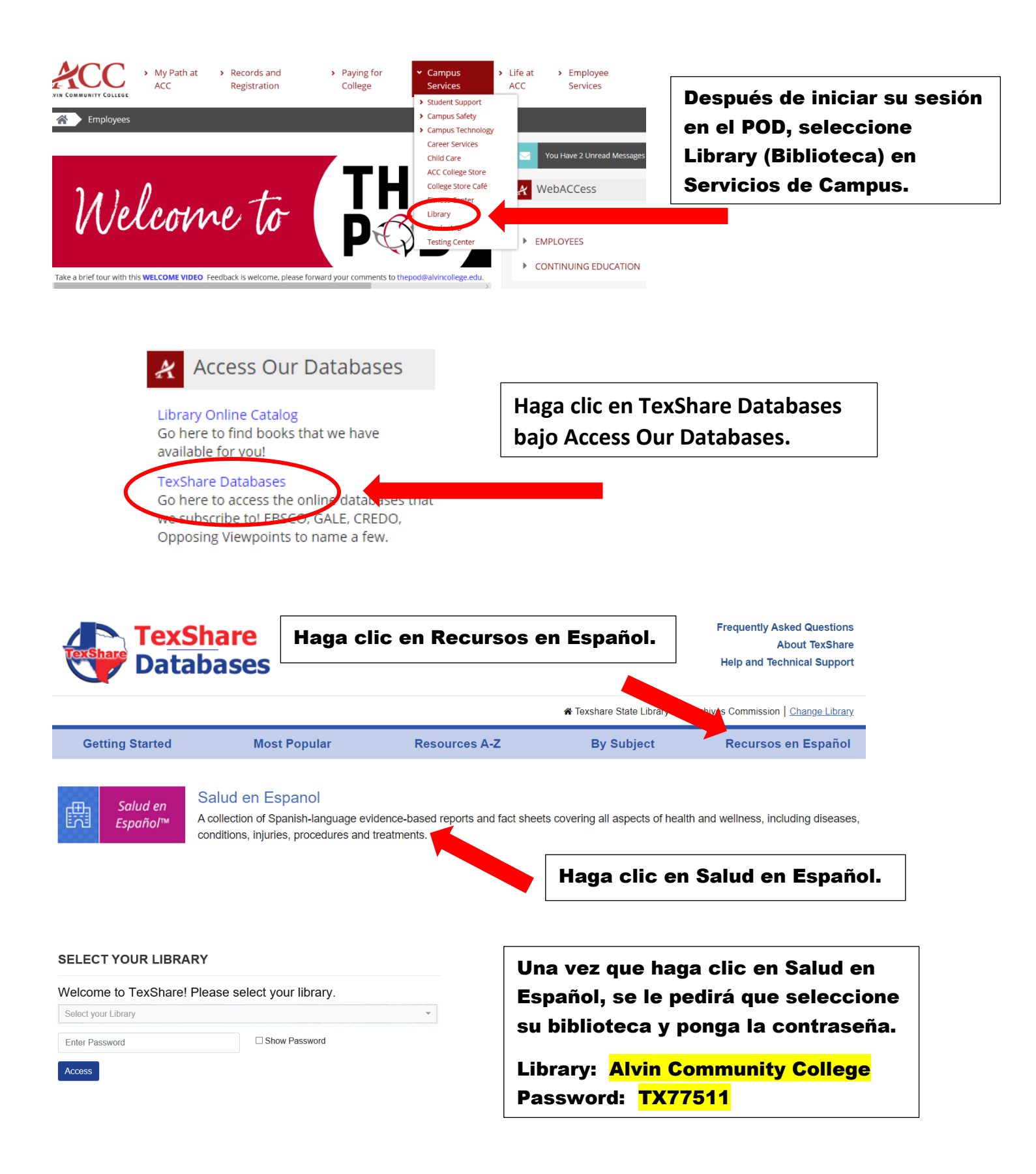

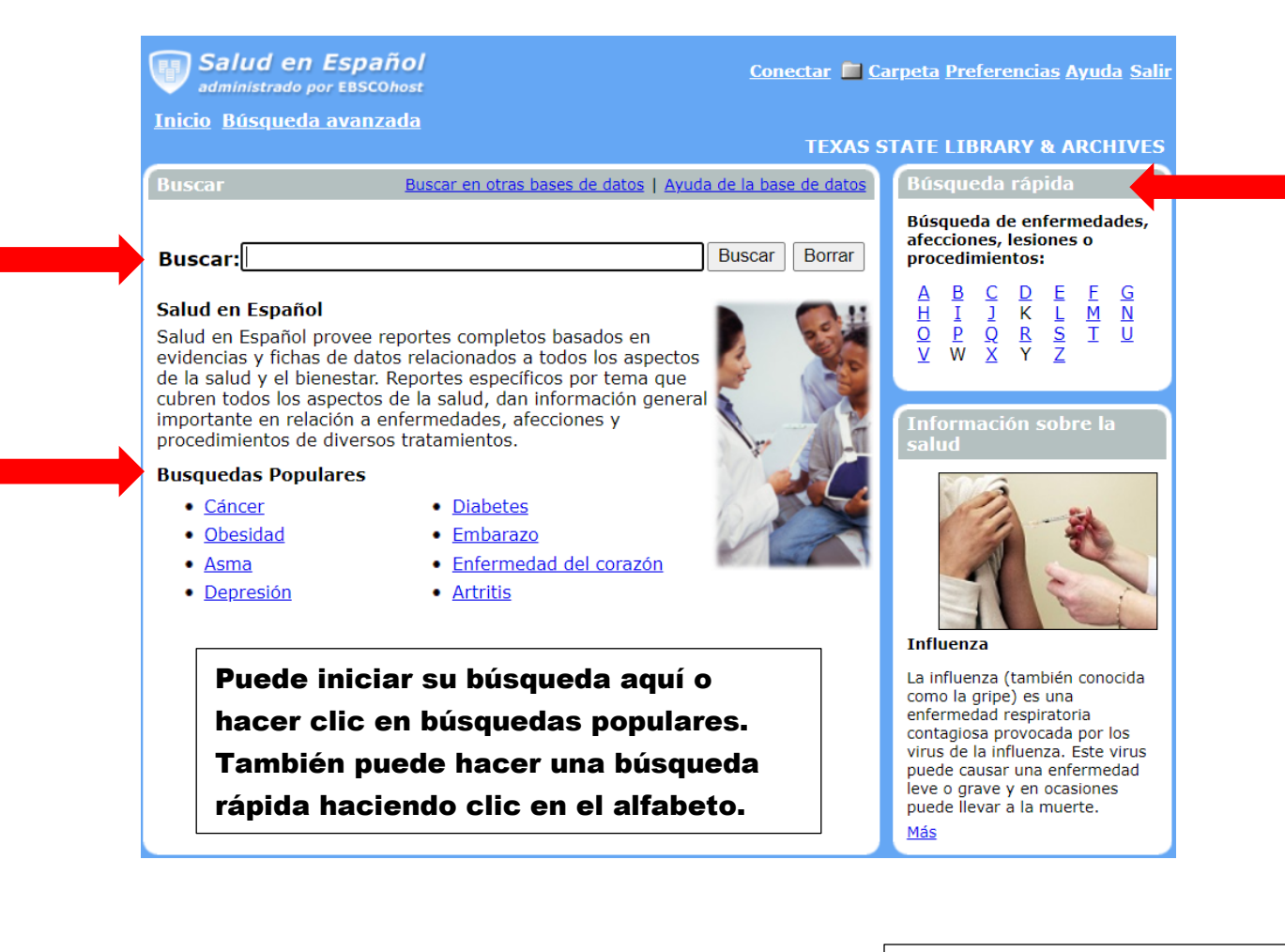

 Diabetes tipo 1: Diabetes mellitus insulinodependiente; diabetes juvenil; diabetes con tendencia a la cetosis; diabetes "inestable"; diabetes mellitus tipo 1; diabetes, tipo 1 By: Wood, Debra, RN. Condiciones y Procedimientos En-Breve, 09/01/2015

Texto completo en HTML

Haga clic en el título del artículo para ver el contenido. También puede hacer clic en Texto completo en HTML.

Una vez que abra un artículo, tendrá acceso a la cita y otras herramientas que ve aquí.

🗎 Cita 🔂 <u>Texto completo en HTML</u> 🛛 🛛 🔤 <u>Imprimir</u> 🖄 <u>Enviar</u> 🔚 <u>Guardar</u> 🗎 <u>Añadir a la carpeta</u>

Póngase en contacto con sus bibliotecarios de ACC si necesita ayuda adicional. La información de contacto se puede encontrar en la página web de la biblioteca.